# **SNMP - Simple Network Management Protocol**

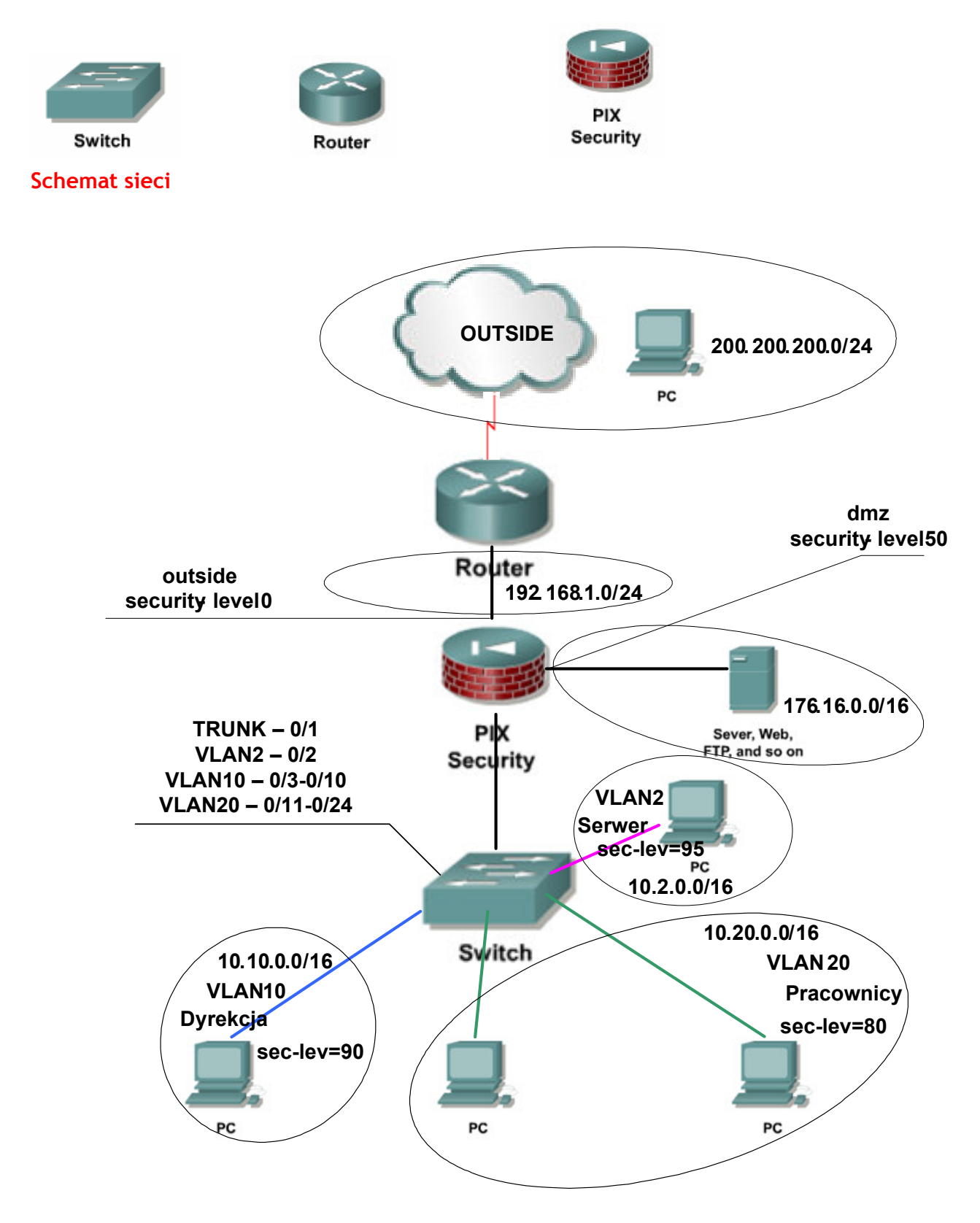

### Co to jest SNMP?

SNMP (*Simple Network Management Protocol*) jest protokołem warstwy aplikacji służącym do monitorowania i zarządzania pracą węzłów sieci komputerowej. Obecnie używane wersje SNMP to 1, 2c i 3. SNMP korzysta w warstwie transportowej z UDP (porty 161, 162).

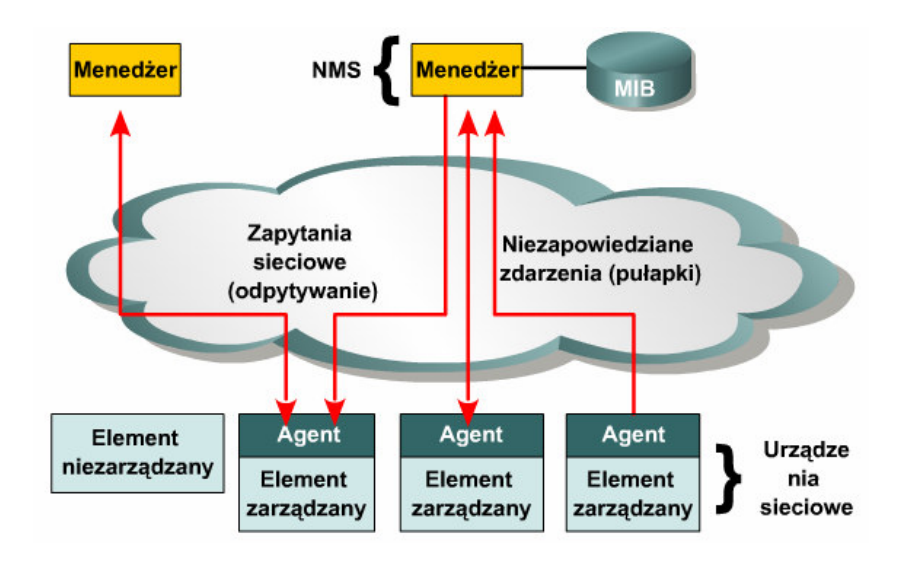

# Konfiguracja serwera (menedżera) SNMP

Konfiguracja programu AdRem SNMP Manager:

- Z menu wybrać pozycję *Tools->Options->SNMP Profiles*.
  Skonfigurować dwa profile:
  - Nazwa: switch

### Read

Mode: SNMPv3 auth, User: usersnmp, Auth Pass: pass, Auth Proto: HMAC-MD5-96

• Nazwa: pix

Read

Mode: SNMPv2c, Community: haslopix

• Z menu wybrać pozycję *Node->Add*.

Skonfigurować dwa węzły:

o **switch** 

Podać IP switch'a (IP VLAN 2 na switch'u).

Zmienić właściwości węzła (nacisnąć prawy przycisk myszy na wierszu węzła):

- SNMP Profile: switch
- o pix

Podać IP pix'a (proszę pamiętać, że serwer SNMP jest w VLAN 2 wiec komunikuje się z pix'em przez adres swojej bramy).

Zmienić właściwości węzła (nacisnąć prawy przycisk myszy na wierszu węzła):

- SNMP Profile: pix
- Na dolnym pasku włączyć obieranie pułapek SNMP (*Trap Receiver Started*).

### Konfiguracja SNMP v2c

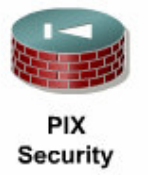

Ustawienie hasła do komunikacji z menadżerem SNMP:

#### PIX(config)# snmp-server community haslopix

Konfiguracja ustawień menadżera SNMP:

PIX(config)# snmp-server host inside-SERWER 10.2.0.66 community haslopix version 2c

Ustalenie które pułapki SNMP mają być wysyłane do managera:

PIX(config)# snmp-server enable traps snmp authentication linkup linkdown coldstart

### Konfiguracja SNMP v3

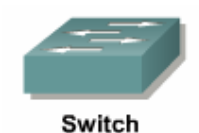

Switch(config)# snmp-server engineID remote 10.2.0.66 100000000

Konfiguracja grupy (grupasnmp), użytkownika (usersnmp) w tej grupie i hasła (pass): Switch(config)# snmp-server group grupasnmp v3 auth Switch(config)# snmp-server user usersnmp grupasnmp remote 10.2.0.66 v3 auth md5 pass Switch(config)# snmp-server user usersnmp grupasnmp v3 auth md5 pass

Konfiguracja ustawień menedżera SNMP:

Switch(config)# snmp-server host 10.2.0.66 informs version 3 auth usersnmp config

# Sprawdzenie działania SNMP

PIX# show snmp Switch# show snmp

|                    | Trocesy bezpicezensena sieciomego |
|--------------------|-----------------------------------|
| Imiona i Nazwiska: |                                   |
|                    |                                   |
|                    |                                   |
|                    |                                   |
|                    |                                   |
|                    |                                   |
|                    |                                   |
|                    |                                   |

### Czynności wstępne:

01. Przywrócić połączenia urządzeń.

02. Usunąć zapisane konfiguracje na urządzeniach (switch, router, pix).

03. Przywrócić konfiguracje urządzeń (switch, router, pix) z serwera TFTP.

04. Zainstalować serwery www i ftp na hostach w sieciach "dmz" i "outside".

Uwaga: strona na serwerze www w sieci "outside" i "dmz" powinny się różnić.

#### 05. Przeprowadzić testy:

- Połączenie z sieci "inside-PRACOWNICY" do serwera www w strefie "dmz" .....
- Połączenie z sieci "inside-PRACOWNICY" do serwera ftp w strefie "dmz" .....
- Połączenie z sieci "inside-PRACOWNICY" do serwera www w strefie "outside" .....
- Połączenie z sieci "inside-PRACOWNICY" do serwera ftp w strefie "outside" .....
- Połączenie z sieci "inside-SERWERY" do pix (ping)" .....
- Połączenie z sieci "dmz" do serwera www w strefie "outside" .....
- Połączenie z sieci "dmz" do serwera ftp w strefie "outside" ......
- Połączenie z sieci "outside" do serwera www w strefie "dmz" ......
- Połączenie z sieci "outside" do serwera ftp w strefie "dmz" .....

### Instalacja i konfiguracja serwera SNMP:

01. Zainstalować w sieci "inside-SERWER" (VLAN 2) serwer SNMP (AdRem SNMP Manager).

02. Skonfigurować serwer zgodnie z opisem w części teoretycznej.

Uwaga: Klientami będą PIX i switch.

### PIX - Konfiguracja i testowanie SNMP

01. Skonfigurować protokół SNMP v2c na pix'ie zgodnie z opisem w części teoretycznej.

- 02. Przeprowadzić testy:
  - Czy manager SNMP odczytał dane z pix'a? .....

• Podaj adresy fizyczne interfejsów pix'a (także podinterfejsów):

.....

• Wygeneruj pułapkę (np. odłączenie kabla od interfejsu "outside").

- Czy manager SNMP odebrał pułapkę z pix'a?
- Podaj OID tej pułapki: .....

### Switch - Konfiguracja i testowanie SNMP

- 01. Skonfigurować protokół SNMP v3 na switch'u zgodnie z opisem w części teoretycznej.
- 02. Przeprowadzić testy:
  - Czy manager SNMP odczytał dane ze switch'a?
  - Podaj adres fizyczny interfejsu fastethernet 0/20 switch'a:

.....

## Czynności końcowe:

- 01. Zapisać konfiguracje urządzeń na serwerze TFTP.
- 02. Usunąć konfiguracje urządzeń.